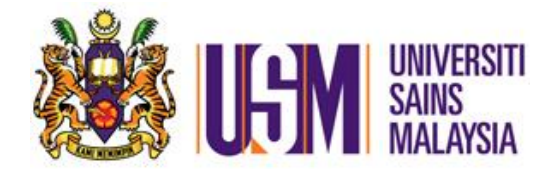

# MANUAL PENGGUNA Sistem myAccount – Pelajar (Pemohon)

Jabatan Bendahari Julai 2013

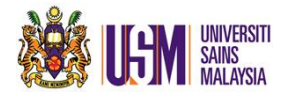

## KANDUNGAN

| 1.0 | PENG  | PENGENALAN SISTEM                       |    |  |  |  |  |
|-----|-------|-----------------------------------------|----|--|--|--|--|
| 2.0 | iBANK | (                                       | .4 |  |  |  |  |
|     | 2.1   | Terma Perkhidmatan iBank                | .4 |  |  |  |  |
|     | 2.2   | Permohonan Perubahan Maklumat Perbankan | .5 |  |  |  |  |
|     |       | 2.2.1 Ringkasan proses permohonan       | .5 |  |  |  |  |
|     |       | 2.2.2 Perincian proses permohonan       | .5 |  |  |  |  |
| 3.0 | iReco | rd                                      | .8 |  |  |  |  |
|     | 3.1   | Terma Perkhidmatan iRecord              | .8 |  |  |  |  |
|     | 3.2   | Paparan Penyata Akaun                   | .9 |  |  |  |  |
|     | 3.3   | Pembayaran                              | 10 |  |  |  |  |

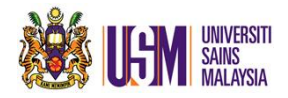

### 1.0 PENGENALAN SISTEM

**myAccount – Pelajar** merupakan satu kemudahan atas talian bagi menjalankan semakan info kewangan pelajar Universiti Sains Malaysia.

Sistem myAccount boleh diakses melalui 2 kaedah:

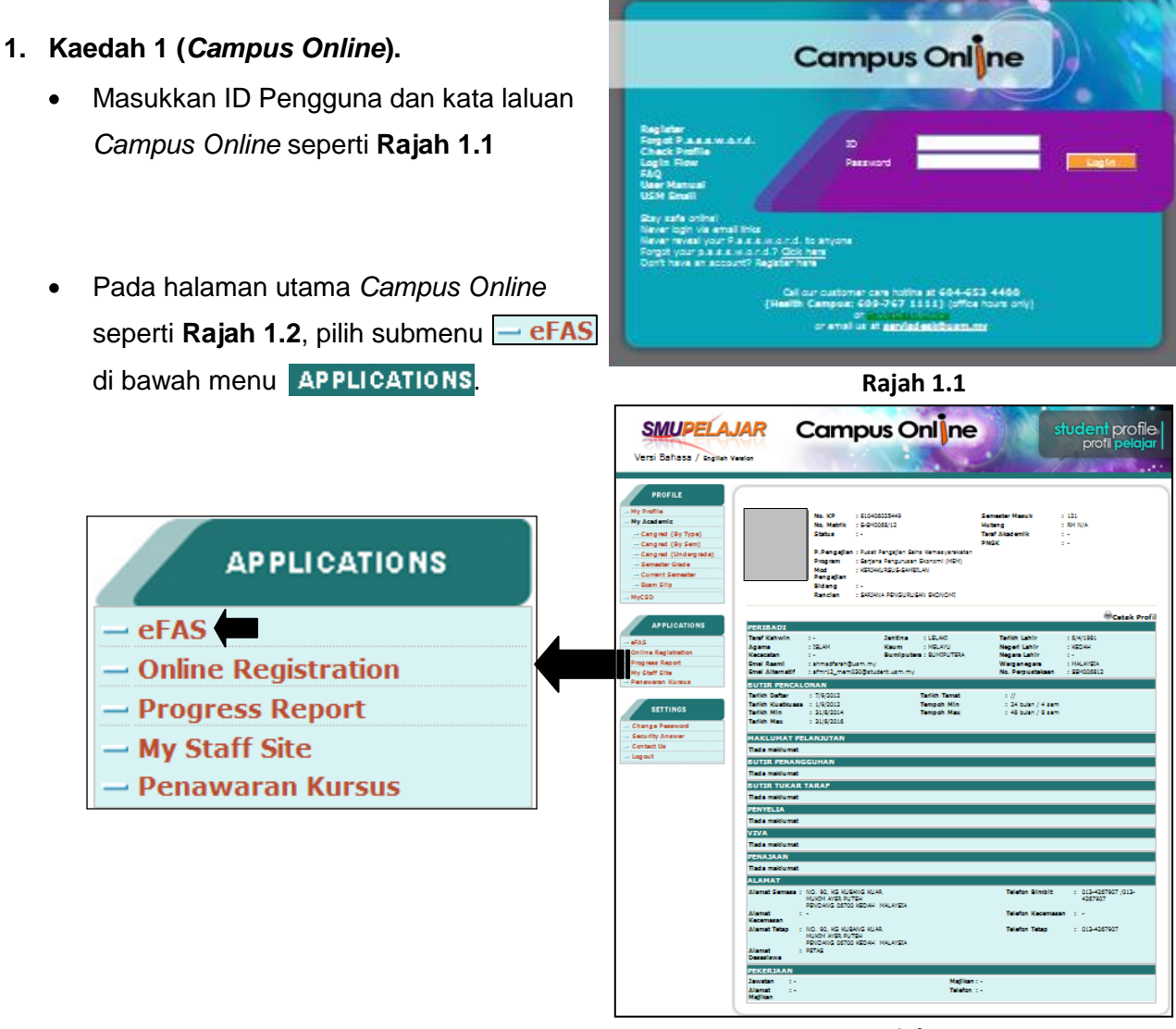

Rajah 1.2

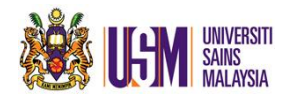

Rajah 1.3 akan dipaparkan. Klik pada ikon usmelas dan pilih menu myAccount.
 Rajah 1.4 dipaparkan.

| USM@fas | PORTAL 67AS JABATAN BENDAMART   <u>Tular keta Isluan</u>                                                                                                    | ABU                                     | PELAJAR                                                                                                    | SALMAH BINTI ABU                                                                                                    |
|---------|----------------------------------------------------------------------------------------------------|-----------------------------------------|----------------------------------------------------------------------------------------------------|----------------------------------------------------------------------------------------------------|
|         | Pengamanan<br>Weiter State State | informati Lan<br>Manual<br>Bostes Lacon | The second of the second of the second of the second of the second the second the second the second of the second of the second | <b>ii : 18 Julai 2013</b><br>sdahan atas balan bagi menjalankan semakan info kewangan.<br>salan semakan seperti berikut:<br>an |

Rajah 1.3

Rajah 1.4

• Pada laman utama, nama pengguna akan dipaparkan dan pengguna dapat mengakses manual serta soalan lazim sebagai panduan penggunaan sistem.

# 2. Kaedah 2 (Pautan http://efas.usm.my/portal)

- Masukkan ID Pengguna dan kata laluan Campus Online untuk log masuk seperti Rajah 1.5.
- Selepas log masuk, Rajah 1.3 akan dipaparkan. Klik pada ikon USM@fas pilih menu myAccount . Rajah 1.4 dipaparkan.

| usm@fas                                                                                      |                                                                                                 | 0                                                                                                    | - Der ser                                                            |
|----------------------------------------------------------------------------------------------|-------------------------------------------------------------------------------------------------|----------------------------------------------------------------------------------------------------|----------------------------------------------------------------------|
| â                                                                                            |                                                                                                 |                                                                                                    |                                                                      |
|                                                                                              | ID Pengguna                                                                                     | Kata Laluan                                                                                                    | Log Masuk                                                            |
|                                                                                              | Perhikan Bant<br>Habang Pasa<br>Gangas Ind A<br>Kangas Kelanu<br>Kangas Kelanu<br>Wefas Johum m | Log ma<br>Tiada akses<br>tuan<br>Kan of ASResQ<br>(01) 5020<br>an: (82) 213 atau 2131.<br>teraan: (82) 5027<br>% | sux menggunakan USM AD<br>ke CampusOnline/USM AD<br>Lupa kata laluan |
| Hubungi Kami   Kampus Kejuruteraan  Kampus Kesihatan                                         |                                                                                                 | Paparan dalam sistem ini paling se                                                                               | mpuma dengan menggunaka                                              |
| Jabatan Bendahari, Bangunan Canselori<br>Universiti Sains Malaysia, 11800 USM, Pulau Pinang. |                                                                                                 | Mozilla Firefox dan resolusi skrin 10                                                                            | 24 × 760.                                                            |
| Tel : +604-653 3888                                                                          |                                                                                                 |                                                                                                    |                                                                      |
| Faks : +604-658 8205<br>Fmel : bursarillusm.mv                                               |                                                                                                 |                                                                                                    |                                                                      |

Rajah 1.5

• Pada laman utama, nama pengguna akan dipaparkan dan pengguna dapat mengakses manual serta soalan lazim sebagai panduan penggunaan sistem.

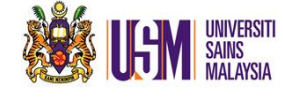

### 2.0 iBANK

iBank merupakan kemudahan untuk pelajar membuat :

- 1. semakan maklumat perbankan.
- 2. permohonan perubahan maklumat perbankan secara atas talian.

### 2.1 Terma Perkhidmatan iBank.

• Pilih menu **PELAJAR** seperti di **Rajah 1.4** dan klik pada **iBank**. **Rajah 2.1** akan dipaparkan.

| iBank                                                                                                    |                                                                                                    |
|----------------------------------------------------------------------------------------------------|----------------------------------------------------------------------------------------------------|
| Nama<br>No. Kad Pengenalan/Pasport<br>No. Matrik<br>Pusat Pengajian<br>Kursus<br>Nama Bank<br>No. Akaun Bank<br>Emel                                                                               | <ul> <li>SALMAH BINTI ABU</li> <li>931105075004</li> <li>115269</li> <li>PENGURUSAN</li> <li>SARJANA MUDA PENGURUSAN (KEPUJIAN)</li> <li>BANK ISLAM MALAYSIA BERHAD</li> <li>07123635214541 (Tarikh Akhir Dikemaskini : 24/06/2013 )</li> <li>salmah93@student.usm.my</li> </ul> |
| * Maklumat akan dipaparkan tertakluk<br>PENTING<br>Pelajar perlu mengemaskini <u>maklum</u><br>dikreditkan ke akaun bank yang baru.<br>Anda dinasihatkan untuk mengekalka<br>pengkreditan bayaran. | k kepada transaksi semasa<br><u>tat perubahan pembavaran</u> 7 hari sebelum sebarang bayaran dibuat bagi membolehkan transaksi berkenaan dapat<br>an akaun sedia ada selagi permohonan anda belum diluluskan bagi mengelakkan masalah dan kelewatan proses                       |

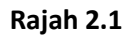

 Klik pada <u>Terma Perkhidmatan iBank</u> untuk mengetahui panduan mengenai iBank seperti yang dipaparkan di **Rajah 2.2**.

| iBank                                                                                                    | S Terma - Google Chrome                                                                                                    |  |  |  |
|----------------------------------------------------------------------------------------------------|----------------------------------------------------------------------------------------------------|--|--|--|
| I Dallik                                                                                                    | 🖹 efas.usm.my/myAccount.test/terma/terma_ibankp.htm                                                                                                    |  |  |  |
| 📂 <u>Terma Perkhidmatan iBank</u>                                                                                                    | Terma Perkhidmatan iBank                                                                                                    |  |  |  |
| Nama       SALMAH BINTI AB         No. Kad Pengenalan/Pasport       931105075004         No. Matrik       115269         Pusat Pengajian       PENGURUSAN         Kursus       SARJANA MUDA F         Nama Bank       BANK ISLAM MAL         No. Akaun Bank       07123635214541         Emel       salmah93@student         * Maklumat akan dipaparkan tertakluk kepada transaksi sema | <ol> <li>Hankutuka Akadu bank</li> <li>Hankutuka Akadu bank</li> <li>Hank menyimpan maklumat akaun bank pelajar.</li> <li>Pembayaran akan dibuat kepada akaun bank pelajar yang disimpan di IBank.</li> <li>Anda dinasihatkan untuk memastikan maklumat di IBank adalah sah, betul dan tepat untuk mengelakkan masalah dan kelewatan dalam proses pengkreditan.</li> <li>Bank yang disenaraikan untuk tujuan pembayaran kepada pelajar adalah:         <ul> <li>a) Bank Islam (M) Berhad</li> <li>b) CIMB Bank Berhad</li> <li>c) Bank Muamalat (M) Berhad</li> <li>c) Kaybank Berhad</li> <li>d) Maybank Berhad</li> <li>d) Kaybank Berhad</li> <li>h) KBBC Bank (M) Berhad</li> </ul> </li> </ol>                                                                                                    |  |  |  |
| PENTING<br>Pelajar perlu mengemaskini <u>maklumat perubahan pembayar</u><br>dikreditkan ke akaun bank yang baru.<br>Anda dinasihatkan untuk mengekalkan akaun sedia ada selaj<br>pengkreditan bayaran.                                                                                                    | <ul> <li>Menukar Maklumat Akaun Bank</li> <li>Perubahan maklumat akaun bank hanya tertakluk kepada bank-bank yang tersenarai di perkara 4 sahaja.</li> <li>Perubahan maklumat akaun bank ini tidak dibenarkan kepada pelajar yang dibiayai oleh Jabatan Perkhidmatan Awam (JPA) dan Perbadanan Tabung Pendidikan Tinggi Nasional (PTPTN).</li> <li>Sila kemukakan permohonan secara atas talian melalui iBank dan muatnaik salinan penyata bank/muka hadapan buku bank.</li> <li>Lain-lain</li> <li>Pelajar perlu mengemaskini maklumat perbankan 7 hari sebelum sebarang bayaran dibuat bagi membolehkan transaksi berkenan dapat dikreditkan ke akaun bank yang baru.</li> <li>Anda dinasihatkan untuk mengekalkan akaun sedia ada selagi permohonan anda belum diluluskan bagi mengelakkan masalah dan kelewatan proses pengkreditan bayaran.</li> <li>Pemberitahuan akan dihantar melalui emel setelah pengemaskinian berjaya.</li> </ul> |  |  |  |

### Rajah 2.2

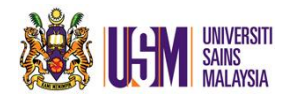

### 2.2 Permohonan Perubahan Maklumat Perbankan.

2.2.1 Ringkasan proses permohonan.

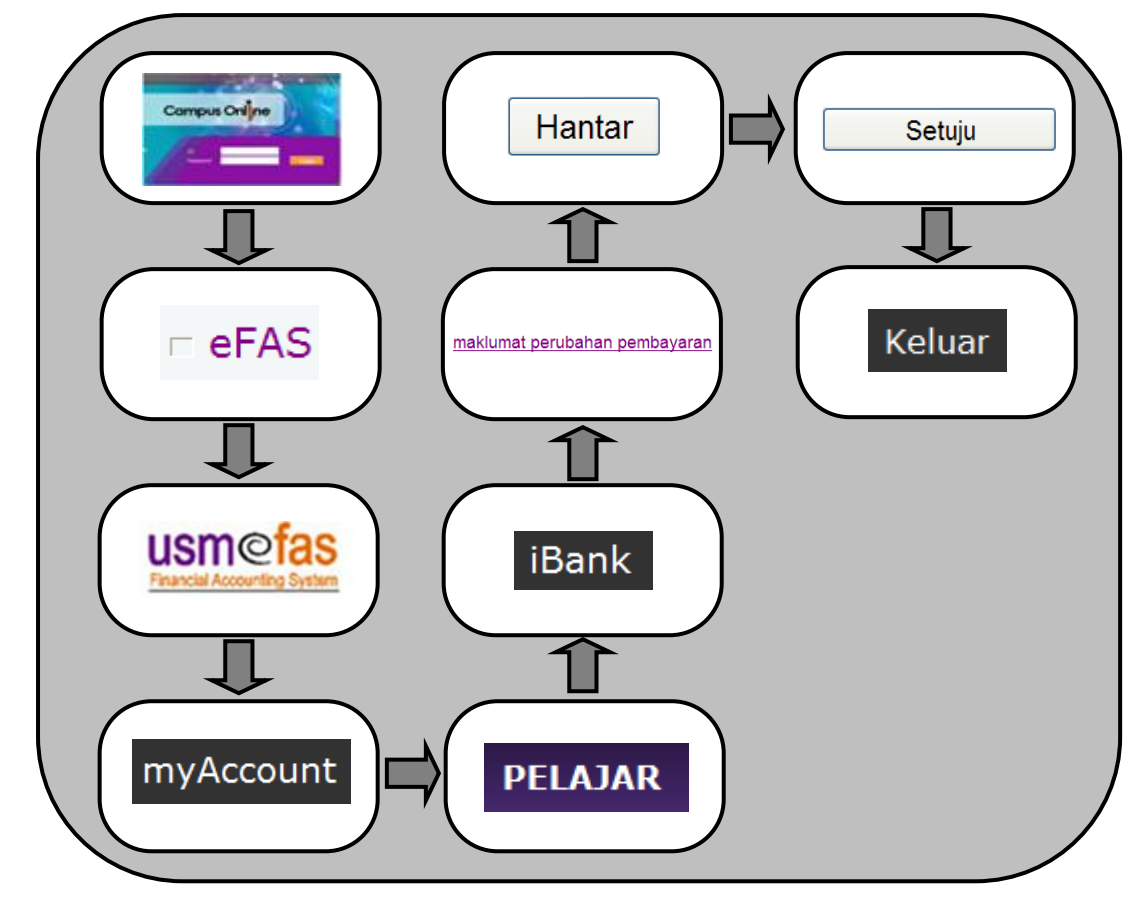

- 2.2.2 Perincian proses permohonan.
  - Pilih menu PELAJAR dan klik pada iBank .

Rajah 2.3 akan dipaparkan.

| iBank                                                                        |                                                                                                    |
|------------------------------------------------------------------------------|----------------------------------------------------------------------------------------------------|
| Nama<br>No, Kad Pengenalan/Pasport                                           | : SALMAH BINTI ABU<br>: 931105075004                                                                                      |
| No. Matrik                                                                   | : 115269                                                                                                    |
| Pusat Pengajian                                                              | : PENGURUSAN                                                                                                    |
| Kursus                                                                       | : SARJANA MUDA PENGURUSAN (KEPUJIAN)                                                                                      |
| Nama Bank                                                                    | : BANK ISLAM MALAYSIA BERHAD                                                                                              |
| No. Akaun Bank                                                               | : 07123635214541 (Tarikh Akhir Dikemaskini : 24/06/2013 )                                                                 |
| Emel                                                                         | : salmah93@student.usm.my                                                                                                 |
| * Maklumat akan dipaparkan tertak                                            | iuk kepada transaksi semasa                                                                                               |
| PENTING                                                                      |                                                                                                    |
| Pelajar perlu mengemaskini <u>maklı</u><br>dikreditkan ke akaun bank yang ba | <u>imat perubahan pembayaran</u> 7 hari sebelum sebarang bayaran dibuat bagi membolehkan transaksi berkenaan dapat<br>ru. |
| Anda dinasihatkan untuk mengeka<br>pengkreditan bayaran.                     | Ikan akaun sedia ada selagi permohonan anda belum diluluskan bagi mengelakkan masalah dan kelewatan proses                |

#### Rajah 2.3

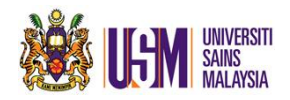

• Klik pada maklumat perubahan pembayaran dan Rajah 2.4 akan dipaparkan.

| iBank                                                     |                                                                          |                          |                    |          |  |  |  |  |
|-----------------------------------------------------------|--------------------------------------------------------------------------|--------------------------|--------------------|----------|--|--|--|--|
|                                                           | 2                                                                        |                          |                    |          |  |  |  |  |
| A. MAKLUMAT PERIBADI                                      |                                                                          |                          |                    |          |  |  |  |  |
| Nama                                                      | : SALMAH BINTI ABU                                                       |                          |                    |          |  |  |  |  |
| No. Kad Pengenalan/Pasport                                | :931105075004                                                            |                          |                    |          |  |  |  |  |
|                                                           |                                                                          |                          |                    |          |  |  |  |  |
| B. MAKLUMAT PEMBAYARAN                                    |                                                                          |                          |                    |          |  |  |  |  |
|                                                           |                                                                          |                          |                    |          |  |  |  |  |
| Perkara                                                   | Maklumat Semasa                                                          | Sila Pilih Untuk Pindaan | Peru               | Ibahan   |  |  |  |  |
| Perkara<br>Nama Bank                                      | Maklumat Semasa<br>BANK ISLAM MALAYSIA BERHAD                            | Sila Pilih Untuk Pindaan | Peru<br>Sila pilih | ibahan 🖂 |  |  |  |  |
| Perkara<br>Nama Bank<br>No. Akaun Bank                    | Maklumat Semasa<br>BANK ISLAM MALAYSIA BERHAD<br>01252145214125          | Sila Pilih Untuk Pindaan | Peru Sila pilih    | ıbahan 🔀 |  |  |  |  |
| Perkara<br>Nama Bank<br>No. Akaun Bank<br>Jenis Perbankan | Maklumat Semasa<br>BANK ISLAM MALAYSIA BERHAD<br>01252145214125<br>ISLAM | Sila Pilih Untuk Pindaan | Peru<br>Sila pilih | ibahan 🔽 |  |  |  |  |

Rajah 2.4

• Maklumat yang perlu diisi adalah seperti di bawah:

| Perkara          | Keterangan                                          |  |  |
|------------------|-----------------------------------------------------|--|--|
| Nama Bank        | 1. Tandakan 🗹 sekiranya perlu membuat perubahan     |  |  |
|                  | nama bank.                                          |  |  |
|                  | 2. Pilih nama bank daripada senarai bank yang telah |  |  |
|                  | diluluskan oleh Jabatan Bendahari.                  |  |  |
| No. Akaun Bank   | Tandakan 🗹 untuk memasukkan nombor akaun bank       |  |  |
|                  | yang baru.                                          |  |  |
| Muatnaik Dokumen | Muatnaik salinan penyata bank/muka hadapan buku     |  |  |
|                  | bank. Pastikan dokumen tersebut dalam format .pdf   |  |  |
|                  | dan .jpg sahaja.                                    |  |  |

• Setelah semua maklumat dimasukkan, klik pada Hantar untuk menghantar permohonan ke Jabatan Bendahari.

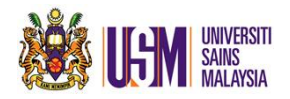

• Sistem akan memaparkan terma-terma dan syarat permohonan seperti rajah 2.5.

| <u>Terma-terma dan s</u>                                       | <u>yarat permohonan</u>                                                                                                    |
|----------------------------------------------------------------|----------------------------------------------------------------------------------------------------|
| Dengan ini saya m<br>Universiti Sains Ma<br>Bank saya bagi se  | angakui maklumat yang dinyatakan adalah benar, betul dan lengkap. Piha<br>Ilaysia boleh membuat pembayaran dengan mengkreditkan terus ke akau<br>mua transaksi kewangan di antara saya dengan Universiti Sains Malaysi |
| berdasarkan maklu<br>urusniaga sekirany<br>Universiti Sains Ma | mat tersebut. Saya juga bersetuju untuk mengembalikan semula amau<br>a berlaku urusniaga yang tersalah dikreditkan ke akaun saya oleh piha<br>Jaysia.                                                                  |
| Application terms                                              | and condition                                                                                                    |
| Malaysia is allowed<br>information. I agree                    | to make payments directly to my bank account for all transactions using the<br>e to return the amount of the transaction when there is money wrongl<br>wint by Universiti Sains Malaysia                               |
| created to my acc                                              | unt by Oniversiti Sans Malaysia.                                                                                                    |
|                                                                |                                                                                                    |
|                                                                |                                                                                                    |
|                                                                |                                                                                                    |
|                                                                |                                                                                                    |
|                                                                |                                                                                                    |
|                                                                |                                                                                                    |
|                                                                |                                                                                                    |
|                                                                |                                                                                                    |
|                                                                |                                                                                                    |

Rajah 2.5

- Klik Setuju sekiranya bersetuju dengan terma-terma dan syarat permohonan. Mesej Message from webpage dipaparkan dan klik OK.
- Sekiranya tidak bersetuju, klik pada <u>Tidak Setuju</u> dan sistem tidak akan menghantar permohonan tersebut dan kembali ke paparan sebelumnya.

# <u> MAKLUMAN</u>

Emel notifikasi akan dihantar kepada pemohon untuk memaklumkan:

- Permohonan perubahan maklumat perbankan telah dihantar untuk diproses oleh staf Unit Kewangan Pelajar, Jabatan Bendahari.
- 2. Permohonan perubahan maklumat perbankan telah diluluskan.
- 3. Permohonan perubahan maklumat perbankan tidak diluluskan.

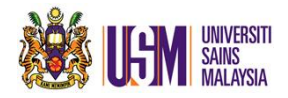

### 3.0 iRECORD

iRecord merupakan kemudahan untuk menyemak transaksi kewangan pelajar.

### 3.1 Terma Perkhidmatan iRecord.

| • Pilih            | menu PELA                      | JAR , klik    | iRecord dan Rajah 3.1            | l dipap  | barkan.    |             |  |  |
|--------------------|--------------------------------|---------------|----------------------------------|----------|------------|-------------|--|--|
| iRec               | iRecord                        |               |                                  |          |            |             |  |  |
| 🕑 <u>Terma Per</u> | Ver Terma Perkhidmatan iRecord |               |                                  |          |            |             |  |  |
| Nama               | SALMAH BIN                     | TI ABU        |                                  |          |            |             |  |  |
| Pusat Pengajia     | n : PENGURUSA                  | N             |                                  |          |            |             |  |  |
| Kursus             | : SARJANA MU                   | IDA PENGURUSA | AN (KEPUJIAN)                    |          |            |             |  |  |
|                    |                                |               |                                  |          |            |             |  |  |
| Yuran Pengaji      | ian Lain-lain                  |               |                                  |          |            |             |  |  |
|                    |                                |               |                                  |          |            |             |  |  |
|                    |                                |               |                                  |          |            |             |  |  |
|                    |                                |               |                                  |          |            |             |  |  |
|                    |                                |               |                                  |          |            |             |  |  |
| Kampus             | 5 No Rujukan                   | Tarikh        | Keterangan                       |          | Debit (RM) | Kredit (RM) |  |  |
| INDUK              | IVP12113793                    | 30/08/2012    | Proforma Invoice : P12109958     |          | 2,001.00   | 0.00        |  |  |
| INDUK              | RT/12/08/5472                  | 30/08/2012    | Bayaran di kaunter BIMB          |          | 0.00       | 2,001.00    |  |  |
| INDUK              | IVP13101720                    | 20/02/2013    | Proforma Invoice : P13100362     |          | 1,359.00   | 0.00        |  |  |
| INDUK              | SRT/13/03/23                   | 06/03/2013    | Sponsor by 222016 (RT/13/03/604) |          | 0.00       | 1,359.00    |  |  |
|                    |                                |               |                                  | Jumlah : | 3,360.00   | 3,360.00    |  |  |
|                    |                                |               | Raki Tortunggak : RM 0.00        |          |            |             |  |  |
|                    |                                |               | Baki Tertunggak : KM 0.00        |          |            |             |  |  |
|                    |                                |               |                                  |          |            |             |  |  |
|                    |                                |               |                                  |          |            |             |  |  |
|                    |                                |               |                                  |          |            |             |  |  |
|                    |                                |               |                                  |          |            |             |  |  |

Rajah 3.1

• Klik pada <u>Terma Perkhidmatan iRecord</u> untuk mengetahui panduan mengenai iRecord seperti yang dipaparkan di **Rajah 3.2**.

| iRecord.                                                                                                    | 🦻 Terma - Google Chrome                                                                                                    | _ 0 X                                                                            |  |  |
|----------------------------------------------------------------------------------------------------|----------------------------------------------------------------------------------------------------|----------------------------------------------------------------------------------|--|--|
|                                                                                                    | efas.usm.my/myAccount.test/terma/terma_irekod.htm                                                                                                    |                                                                                  |  |  |
| Terma Perkhidmatan iRecord                                                                                                    | Terma perkhidmatan iRecord                                                                                                    |                                                                                  |  |  |
| Nama : SALMAH BINTI ABU<br>Pusat Pengajian : PENGURUSAN                                                                                                    | iRecord merupakan kemudahan semakan transaksi kewangan. Pengguna dapat menye<br>menggunakan perkhidmatan yang disediakan untuk membuat bayaran.<br>Penyata juga boleh dijana, dicetak atau dimuat turun untuk rujukan dan simpanan.<br>Istilah iRecord                                                                                                    | ımak baki terkini dan                                                            |  |  |
| Kursus : SARJANA MUDA PENGURUSAN (KER                                                                                                    | Kod Keterangan                                                                                                    |                                                                                  |  |  |
|                                                                                                    | IV Invois                                                                                                    |                                                                                  |  |  |
| Yuran Pengajian Lain-lain                                                                                                    | SRT Resit Penaja                                                                                                    |                                                                                  |  |  |
| Yuuuuuu taa                                                                                                    | RT Resit                                                                                                    |                                                                                  |  |  |
|                                                                                                    | J Pelarasan                                                                                                    |                                                                                  |  |  |
|                                                                                                    | RF Bayaran Balik                                                                                                    |                                                                                  |  |  |
| Kampus         No Rujukan         Tarikh           INDUK         IVP12113793         30/08/2012         Profo           INDUK         RT/12/08/5472         30/08/2012         Baya           INDUK         IVP13101720         20/02/2013         Profo           INDUK         SRT/13/03/23         06/03/2013         Spor | Kaedah Pembayaran Kaedah Pembayaran           Pelajar boleh membuat bayaran melalui kaedah berikut :           an         1. Semua pelajar boleh membuat bayaran secara tunai di kaunter seperti berikut:           KAMPUS INDUK : Kaunter Unit Hasil (H23), Jabatan Bendahari           KAMPUS KEJURUTERAAN : Kaunter Unit Hasil, Jabatan Bendahari           KAMPUS KESIHATAN : Kaunter Bayaran, Jabatan Bendahari           KAMPUS KESIHATAN : Kaunter Bayaran, Jabatan Bendahari           Z. Pelajar juga boleh membuat bayaran mengunakan kemudahan ePayment/2USM | iaitu melalui kad kredit atau                                                    |  |  |
| Ba                                                                                                    | <ul> <li>Pelajar IJAZAH PERTAMA (PENUH MASA) boleh membuat pembayaran bil di semua latam (M) Berhad.</li> <li>Pelajar IJAZAH PERTAMA (JARAK JAUH) dan IJAZAH TINGGI boleh membuat pemb-cawangan CIMB Bank Berhad.</li> <li>Pelajar Joleh menyemak kedudukan baki akaun sehari selepas bayaran dibuat (dalam http://campusonline.usm.mv</li> </ul>                                                                                                    | a kaunter cawangan Bank<br>ayaran bil di semua kaunter<br>waktu bekerja) melalui |  |  |

### Rajah 3.2

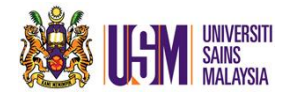

### 3.2 Paparan Penyata Akaun

• Pilih menu PELAJAR, klik iRecord dan Rajah 3.3 dipaparkan.

| iRecord         |                            |             |                                  |          |            |             |  |  |
|-----------------|----------------------------|-------------|----------------------------------|----------|------------|-------------|--|--|
| Erma Perkl      | Terma Perkhidmatan iRecord |             |                                  |          |            |             |  |  |
| Nama            | SALMAH BINTI               | ABU         |                                  |          |            |             |  |  |
| Pusat Pengajian | : PENGURUSAN               |             |                                  |          |            |             |  |  |
| Kursus          | SARJANA MUD                | A PENGURUSA | N (KEPUJIAN)                     |          |            |             |  |  |
|                 |                            |             |                                  |          |            |             |  |  |
| Yuran Pengajiar | n Lain-lain                |             |                                  |          |            |             |  |  |
| <u> </u>        |                            |             |                                  |          |            |             |  |  |
| Kampus          | No Rujukan                 | Tarikh      | Keterangan                       |          | Debit (RM) | Kredit (RM) |  |  |
| INDUK           | IVP12113793                | 30/08/2012  | Proforma Invoice : P12109958     |          | 2,001.00   | 0.00        |  |  |
| INDUK           | RT/12/08/5472              | 30/08/2012  | Bayaran di kaunter BIMB          |          | 0.00       | 2,001.00    |  |  |
| INDUK           | IVP13101720                | 20/02/2013  | Proforma Invoice : P13100362     |          | 1,359.00   | 0.00        |  |  |
| INDUK           | SRT/13/03/23               | 06/03/2013  | Sponsor by 222016 (RT/13/03/604) |          | 0.00       | 1,359.00    |  |  |
|                 |                            |             |                                  | Jumlah : | 3,360.00   | 3,360.00    |  |  |
|                 |                            |             | Baki Tertunggak : RM 0.00        |          |            |             |  |  |

Rajah 3.3

• Klik pada no. invois untuk memaparkan perincian yuran yang dikenakan seperti **Rajah 3.4**. Invois ini boleh dicetak atau disimpan untuk rujukan pengguna.

| iRecord                                                                                                    | ABATAN BENDAHARI<br>AFARAN<br>ALANAN<br>ALANAN |                                                        |
|----------------------------------------------------------------------------------------------------|----------------------------------------------------------------------------------------------------|--------------------------------------------------------|
| Nama : SALMAH BINTI ABU<br>Pusat Pengajian : PENGURUSAN<br>Kursus : SARJANA MUDA PENGURUSAN (KEPL                                                                                                    | SALMAH BINTI ABU Nombor KP / IC No.<br>NO 15 TAMAN CAMATA No.Invidi / Invidie No.<br>JALAH HITIAN KAMPUNG Tarikn / Dare<br>05350 ALOR SETAR KEDAH<br>Sidong Akademik / Academic Session : 2012/2013 Semester / Semester<br>Kurgus / Course : SARJANA MUDA SENI HALUS (KEPUJIAN)                                                                                                    | : 850713025023<br>: IVP12114121<br>: 02/09/2012<br>: 2 |
| Yuran Pengajian Lain-lain                                                                                                    | YURAN TIDAK BERULANG / NON RECURRING FEES<br>Yuran Alumni / Alumni Fee<br>Yuran Kad Pintar / Smart Card Fee                                                                                                    | RM RM                                                  |
| Kampus No Rujukan Tarikh<br>INDUK <u>VP12113793</u> 30/08/2012 Profor                                                                                                    | Yuran Keglatan Pemguan Pelgar/ Activity Fee<br>Yuran Minggu Suaikenal / Orientation Fee<br>Yuran Pemeriksaan Kesihatan / Medical Checkup Fee<br>Yuran Pendaffaran / Registration Fee                                                                                                    | 200.00<br>100.00<br>50.00<br>100.00                    |
| INDUK         IVP13101720         20/08/2012         Bayara           INDUK         IVP13101720         20/02/2013         Profor           INDUK         SRT/13/03/23         06/03/2013         Spons | YURAN BERULANG / RECURRING FEES<br>Yuran Aktiviti Desasiswa / Hostel Activity Fee<br>Yuran Bas / Bus Fee<br>Yuran Desasiswa / Hostel Fee                                                                                                    | 10.00<br>60.00<br>556.00                               |
| Baki                                                                                                    | Yuran Kebajikan Pelajar / Students Welfare Fee<br>Yuran Kesihatan / Health Fee<br>Yuran Pengajian / Tuition Fee<br>Yuran Perpustakaan / Library Fee                                                                                                    | 10.00<br>30.00<br>350.00<br>25.00                      |
|                                                                                                    | Jumlah<br>Totel<br>* Ini adalah cetakan komputer. Tandatangan tidak diperlukan.                                                                                                    | 1,041.00                                               |

Rajah 3.4

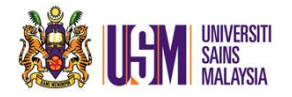

• Untuk memuat turun penyata akaun ke format pdf, klik pada 📃 dan penyata akaun akan dipaparkan seperti **Rajah 3.5.** Penyata akaun ini boleh dicetak atau disimpan untuk rujukan pengguna.

| JABATAN BENDAHARI<br>BINIS<br>MALATSA AKAUN /<br>Account statement |                                 |                |                             |                                     |                        |                          |
|--------------------------------------------------------------------|---------------------------------|----------------|-----------------------------|-------------------------------------|------------------------|--------------------------|
| Nama<br>Name                                                       | : SALMAH BI                     | NTI ABU        |                             | Nombor KP/Pasport<br>IC/Pasport Num | :9311050               | 75004                    |
| Pusat Pengajian<br>Sohool                                          | usat Pengajian : PENGURUSAN     |                |                             | Tarikh Penyata<br>Sistement Date    |                        | 3                        |
| Kursus<br>Course                                                   | ;SARJANA M                      | IUDA PENGI     | JRUSAN (KEPUJIAN)           |                                     |                        |                          |
| Kampus<br>Campus                                                   | Nombor<br>Rujukan<br>Ref Number | Tarikh<br>Date | Keferang<br>Descriptio      | an<br>n                             | Debit<br>Debit<br>(RM) | Kredit<br>Credit<br>(RM) |
| INDUK                                                              | IVP12114121                     | 02/09/2012     | Proforma Invoice : P1211091 | 5                                   | 1,651.00               | 0.00                     |
| INDUK                                                              | RT/12/09/74                     | 02/09/2012     | YURAN PELAJAR IJAZAH PER    | TAMA                                | 0.00                   | 610.00                   |
| INDUK                                                              | RT/13/02/5898                   | 27/02/2013     | YURAN PELAJAR IJAZAH PER    | ТАМА                                | 0.00                   | 700.00                   |
| INDUK                                                              | IVP13110573                     | 19/03/2013     | Proforma Invoice : P1310913 | 2                                   | 1,009.00               | 0.00                     |
|                                                                    |                                 |                |                             |                                     |                        |                          |
|                                                                    |                                 |                |                             | Jumlah<br>Total                     | 2,660.00               | 1,310.00                 |
| Baki Terfunggak<br>Oxtanting Balance                               |                                 |                |                             |                                     | 1,350.00               |                          |

Rajah 3.5

### 3.3 Pembayaran

- i. ePayment
  - Klik pada seperti di Rajah 3.6 dan ikuti arahan selanjutnya. Panduan penggunaan ePayment boleh diperolehi di dalam terma perkhidmatan iRecord.

| iRec                                                                                                   | ord               |            |                                  |          |            |             |
|----------------------------------------------------------------------------------------------------|-------------------|------------|----------------------------------|----------|------------|-------------|
| Terma Peri                                                                                             | khidmatan iRecord |            |                                  |          |            |             |
| Nama : SALMAH BINTI ABU<br>Pusat Pengajian : PENGURUSAN<br>Kursus : SARJANA MUDA PENGURUSAN (KEPUJIAN) |                   |            |                                  |          |            |             |
| Yuran Pengajia                                                                                         | n Lain-lain       |            |                                  |          |            |             |
|                                                                                                    |                   |            |                                  |          |            |             |
| Kampus                                                                                                 | No Rujukan        | Tarikh     | Keterangan                       |          | Debit (RM) | Kredit (RM) |
| INDUK                                                                                                  | IVP12113793       | 30/08/2012 | Proforma Invoice : P12109958     |          | 2,001.00   | 0.00        |
| INDUK                                                                                                  | RT/12/08/5472     | 30/08/2012 | Bayaran di kaunter BIMB          |          | 0.00       | 2,001.00    |
| INDUK                                                                                                  | IVP13101720       | 20/02/2013 | Proforma Invoice : P13100362     |          | 1,359.00   | 0.00        |
| INDUK                                                                                                  | SRT/13/03/23      | 06/03/2013 | Sponsor by 222016 (RT/13/03/604) |          | 0.00       | 1,359.00    |
|                                                                                                    |                   |            |                                  | Jumlah : | 3,360.00   | 3,360.00    |
|                                                                                                    |                   |            | Baki Tertunggak : RM 0.00        |          |            |             |

#### Rajah 3.6

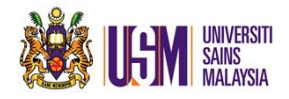

- ii. Muat turun slip bank CIMB
  - Klik pada Seperti di **Rajah 3.7.** Cetak slip bank berkenaan dan pelajar boleh membuat pembayaran di kaunter bank CIMB. Kemudahan ini hanya untuk pelajar Jarak Jauh dan Ijazah Tinggi sahaja. Panduan untuk memuat turun slip bank CIMB ini boleh diperolehi di dalam terma perkhidmatan iRecord.

| iReco                                                                                                  | ord              |            |                                  |          |            |             |
|----------------------------------------------------------------------------------------------------|------------------|------------|----------------------------------|----------|------------|-------------|
| Terma Perk                                                                                             | hidmatan iRecord |            |                                  |          |            |             |
| Nama : SALMAH BINTI ABU<br>Pusat Pengajian : PENGURUSAN<br>Kursus : SARJANA MUDA PENGURUSAN (KEPUJIAN) |                  |            |                                  |          |            |             |
| Yuran Pengajian                                                                                        | Lain-lain        |            |                                  |          |            |             |
| Kampus                                                                                                 | No Rujukan       | Tarikh     | Keterangan                       |          | Debit (RM) | Kredit (RM) |
| INDUK                                                                                                  | IVP12113793      | 30/08/2012 | Proforma Invoice : P12109958     |          | 2,001.00   | 0.00        |
| INDUK                                                                                                  | RT/12/08/5472    | 30/08/2012 | Bayaran di kaunter BIMB          |          | 0.00       | 2,001.00    |
| INDUK                                                                                                  | IVP13101720      | 20/02/2013 | Proforma Invoice : P13100362     |          | 1,359.00   | 0.00        |
| INDUK                                                                                                  | SRT/13/03/23     | 06/03/2013 | Sponsor by 222016 (RT/13/03/604) |          | 0.00       | 1,359.00    |
|                                                                                                    |                  |            |                                  | Jumlah : | 3,360.00   | 3,360.00    |
|                                                                                                    |                  |            | Baki Tertunggak : RM 0.00        |          |            |             |

Rajah 3.7

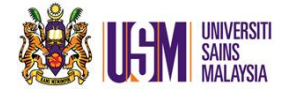

Sekian

# Terima kasih

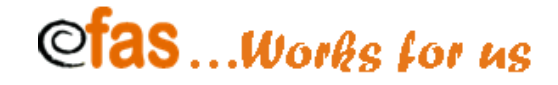

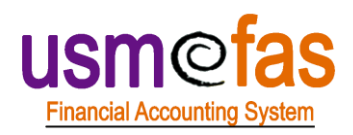

Unit Pengurusan Projek eFAS

Seksyen Sistem Dan Pengurusan Data

Jabatan Bendahari

Universiti Sains Malaysia

Hakcipta Terpelihara